## 2019 年研究生复试报名远程缴费操作流程

一、如何缴费

第一步:登录缴费地址: <u>http://jzsf.cqupt.edu.cn/yszs(缴费平台于 2019 年 3 月 24</u> 日关 闭)输入姓名、身份证号码、

| CHONOGING UNIVERSITY OF POSTS AND TELECOMMUNICATIONS | 报名缴费系统          |
|------------------------------------------------------|-----------------|
| 请确认缴费信息                                              |                 |
|                                                      | 缴费名称:           |
| 重庆邮电大学2019年研究生复试在线缴费                                 |                 |
|                                                      | 姓名:             |
|                                                      |                 |
|                                                      | 身份证号码:          |
| 47                                                   |                 |
|                                                      | 联系电话:           |
|                                                      |                 |
|                                                      | 缴费项目:           |
|                                                      | 研究生复试费【150.00元】 |
|                                                      | 缴费状态:           |

第二步确认缴费金额及信息,选择缴费方式

|                                          | CHONGQING UNIVERSITY OF POST                     | 郵連大選<br>s AND TELECOMMUNICATIONS | 报名缴费系统  |  |
|------------------------------------------|--------------------------------------------------|----------------------------------|---------|--|
| 选择缴费方式                                   |                                                  |                                  |         |  |
| 150. 00元                                 |                                                  |                                  | 合计缴费金额: |  |
| 一 (1) 中国农业银行<br>ADDITIONAL ABAKE OF DODA | 〇 <sup>Union Phys</sup> 中国银联<br>China Union Phys | ) <b>ZFT</b>                     | 选择缴费银行: |  |
| 上一步                                      |                                                  |                                  | 去繳费     |  |

## 第三步进入银行或支付宝系统进行缴费操作

|          | CHORGO ING UNIVERSITY OF POSTS AND TELECOMMUNICATIONS | 报名缴费系统 | 统 |
|----------|-------------------------------------------------------|--------|---|
| 首页->在线缴费 |                                                       |        |   |
|          |                                                       |        |   |
| 订单号:     | 2019031900000003                                      |        |   |
| 订单说明:    | 重庆邮电大学2019年研9                                         |        |   |
| 订单日期:    | 2019//0/3/19                                          |        |   |
| 订单时间:    | 09:56:29                                              |        |   |
| 交易金额:    | 150                                                   |        |   |
|          | 付款 上一步                                                |        |   |

## 二:如何获取缴费票据

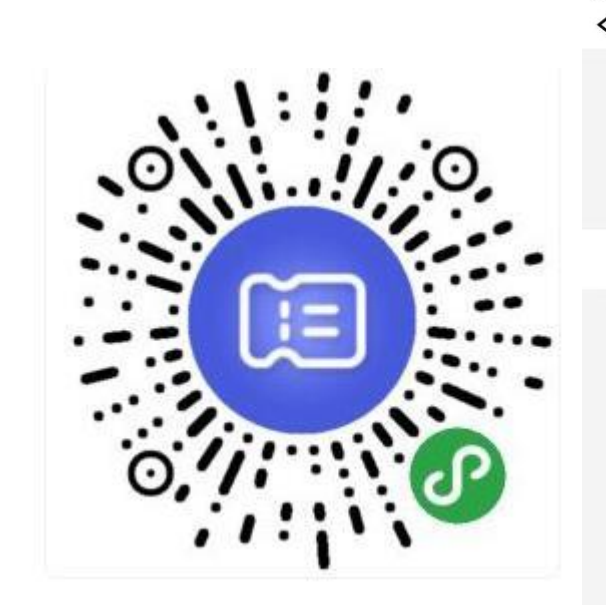

| 中国电信 4G | 下午9:14      | @ 🕫 🖉 31% 💻 , |
|---------|-------------|---------------|
|         | 选择开票单位      | ••• •         |
| 全部单位    | S<br>四川美术学院 |               |
| 黑龙江省    | x           | A             |
| 北京市     | 西南大学财务处     | C             |
| 重庆市     | Z<br>重庆邮电大学 | F             |
| 四川省     |             | H<br>I<br>L   |
| 宁夏      |             | K<br>L<br>M   |
| 湖北省     |             | N<br>O<br>P   |
| 山东省     |             | Q<br>R<br>S   |
| 甘肃省     |             | TU            |
| 浙江省     |             | w ×           |

(1) 扫描微信二维码

(2)选择或定位开票单位

| ■中国电信 4G       | 下午9:14           | 🕑 🕫 🍯 31% 🖲 |
|----------------|------------------|-------------|
| <              | 自助取票             | ••• •       |
| <u> </u> 重庆邮电  | 大学               | +           |
| ③ 历史取票单        | 自位               |             |
|                | 请输入以下信息<br>查找电子票 |             |
| 真实姓名           |                  |             |
| <b>用户编号</b> 请输 | 入身份证号/学号/电话      | 号码          |
|                | 查找电子票            |             |
|                |                  |             |
|                |                  |             |
|                |                  |             |
|                |                  |             |
|                |                  |             |

| < 我的票据              |                   |
|---------------------|-------------------|
| 交款人:Apon            | 2018.03.14        |
| 重庆邮电大学              | 王市                |
| <b>企版:¥1,500.00</b> | $\neg$            |
| 交款人:Apon            | 2017.12.9         |
| 重庆邮电大学              | <b>E</b> T        |
| :金際 : Y100          |                   |
| 交款人:Apon            | 2017.08.8         |
| 重庆邮电大学              | <b>ne</b>         |
| 企版:¥960             | $\overline{\sim}$ |
|                     |                   |
|                     |                   |
| 7. 动动运动机论由这事情""现场事  | eter Allaho       |
|                     | <u></u>           |
| 领似全典夹               |                   |

- (3) 首次使用时输入学号或者身份证 (4) 找到开具的电子票据 信息

|                                       |                                                                    | 票据 | 详       | 情       |              | ••• (                     |
|---------------------------------------|--------------------------------------------------------------------|----|---------|---------|--------------|---------------------------|
| 来福代码:cl<br>皮肤人:dpee                   | 中央月<br>WINIS 发怒从Santas                                             |    |         | Ð       | (电子)<br>**   |                           |
| ·唐 N 統成<br>262367                     | 現 N 本参<br>吉美山特近台                                                   |    | 单铁<br>元 | 故景<br>; | (作)系<br>1510 | 金 続 (元)<br>1, 107.07      |
|                                       |                                                                    | E  | श्वास   |         |              |                           |
| 全球合計<br>全球合引<br>条 孫<br>附知道思聞<br>政政単立( | (小三)<br>(八三)<br>(八三)<br>(八三)<br>(八三)<br>(八三)<br>(八三)<br>(八三)<br>(八 | k  | 8A:     |         | 0.42         | ), 760, 60<br>人(金作): 27重發 |
|                                       |                                                                    | 发送 | 到的      | 『箱      |              |                           |
|                                       | 领                                                                  | 讽至 | 微伯      | 言卡      | 包            |                           |

(5) 电子票据查看及下载